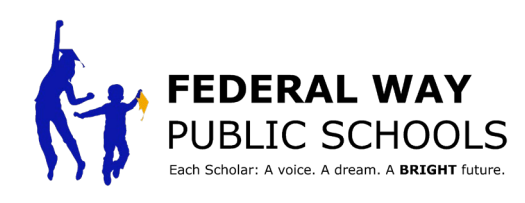

## <sup>як</sup> Створіть обліковий запис у Colleague AI

Колега інтегрує передові технології штучного інтелекту зі знаннями в ефективному викладанні, щоб курувати відкриті освітні ресурси. Експерти з людської області за допомогою наших алгоритмів для конкретної предметної області перевіряють матеріали уроків, щоб переконатися в строгості, захоплюючості та інклюзивності. Сім'ї можуть використовувати Colleague AI, щоб підтримувати вчених у роботі, яку вони виконують з будь-якої дисципліни.

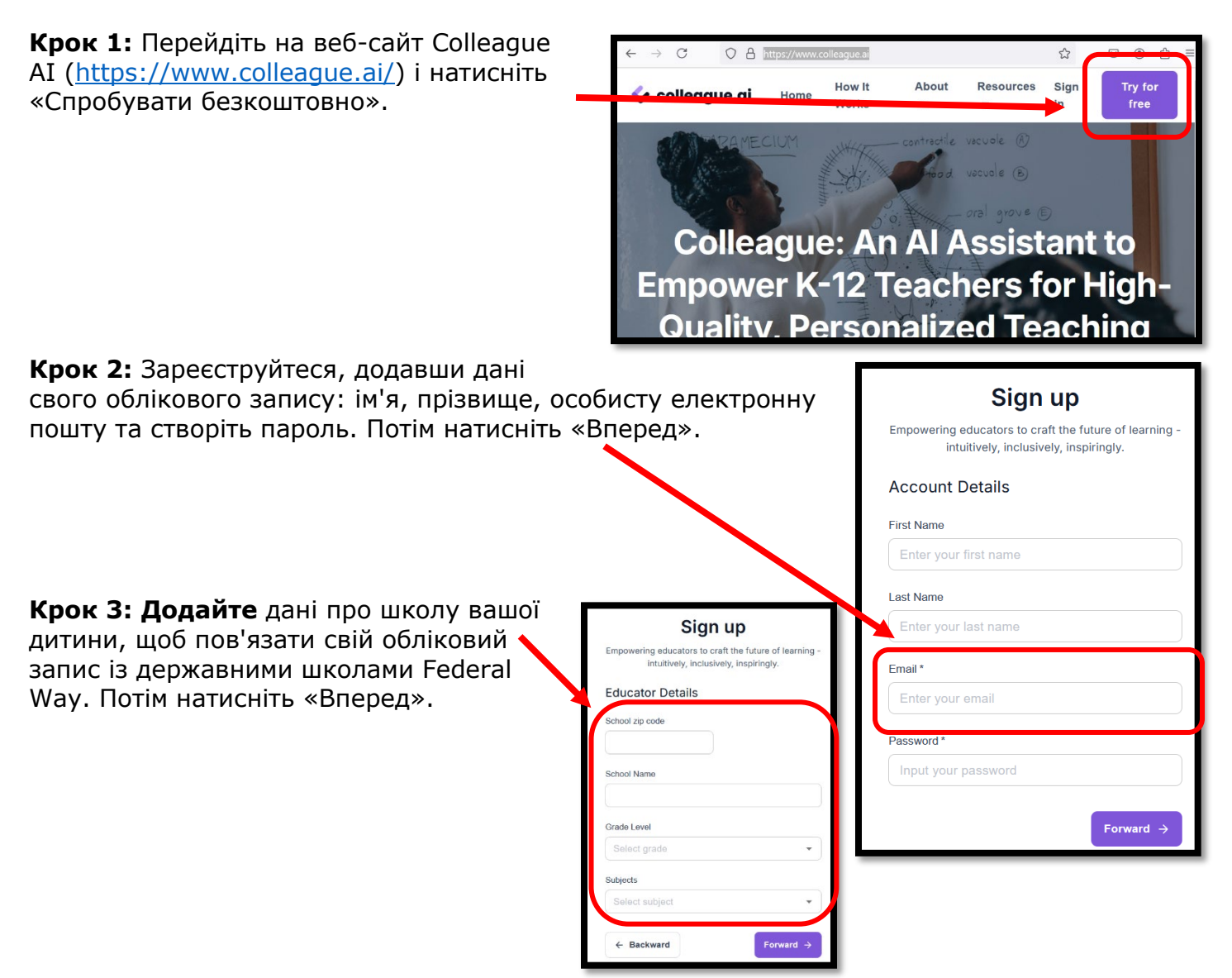

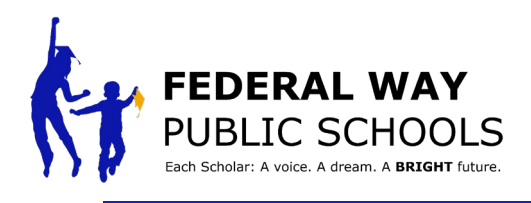

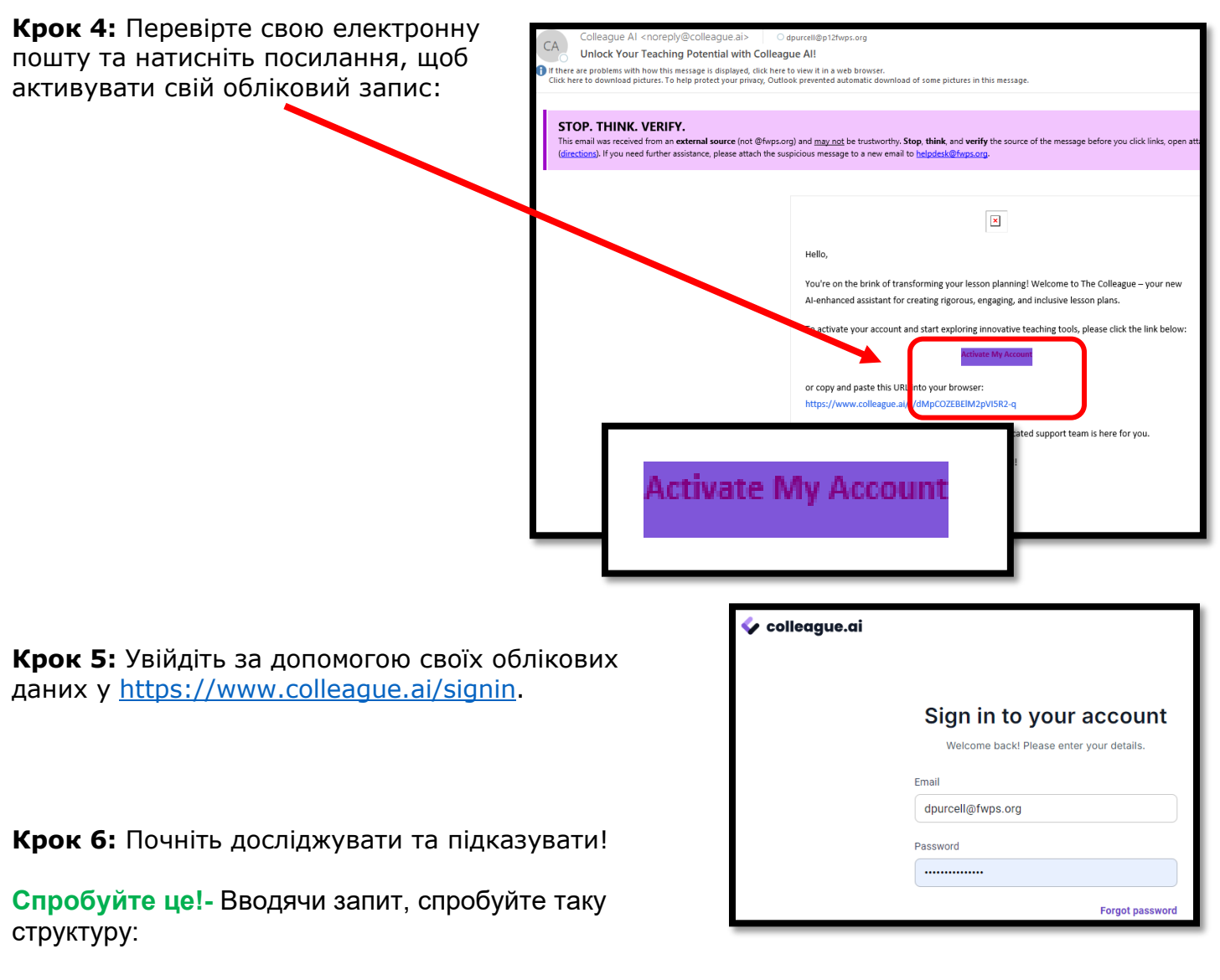

- А. Дайте роль штучному інтелекту.
  - о «Дійте як \_\_
    - Учитель
      - Наставника
      - Експерт з математики
- Б. Надайте Штучному інтелекту завдання та контекст;
  - Приклад: «Моя дитина бореться з \_\_\_\_\_. Надайте мені кілька способів, як підтримати їх у цій концепції.
- В. Питомий вихід
  - Вкажіть формат, який ви хочете, щоб штучний інтелект створив (список або поради, крок за кроком, підтримуючі фрази або словник, продуктивні запитання, які потрібно поставити)
  - о Вкажіть кількість та інші вимоги